# BAB IV IMPLEMENTASI

Langkah yang dilakukan pada bab implementasi mengacu pada perancangan sistem server proxy yang sudah dibuat sebelumnya. Dimana raspberry pi (*embedded system*) sebagai server proxy juga dimanfaatkan sebagai *access point* yang nantinya diakses oleh client. Implementasi meliputi lingkungan perangkat keras dan perangkat lunak.

### 4.1 Implementasi Perangkat Keras dan Perangkat Lunak

Untuk membangun sistem server proxy dibutuhkan perangkat keras dan perangkat lunak sebagai berikut (Tabel 4.1).

| Tabel 4.1 D       | aftar Perangkat Keras dan Perangkat Lunak |
|-------------------|-------------------------------------------|
| Embedded System   | Raspberry Pi Model B                      |
| Storage           | SDHC Card 8 GB                            |
| Network Interface | Ethernet LAN, Nano Wireless Adapter       |
| Sistem Operasi    | Linux Raspbian Wheezy                     |
| Perangkat Lunak   | Squid3, Calamaris, Hostapd, Udhcpd        |
|                   |                                           |

4.2

### Instalasi dan Konfigurasi Sistem Operasi Embedded System

*Embedded system* yang digunakan untuk membangun sistem server proxy adalah Raspberry Pi (Gambar 4.1).

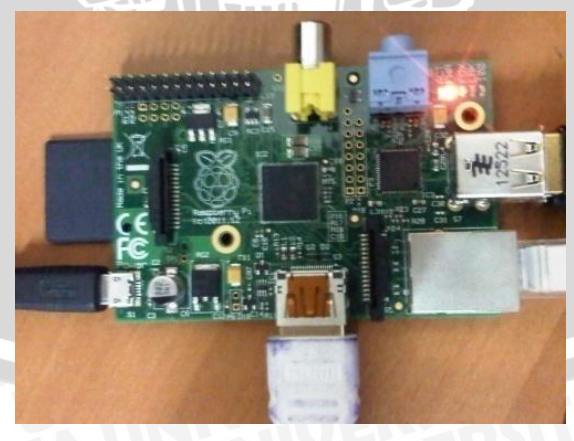

Gambar 4.1 Raspberry Pi Model B

Sistem operasi yang digunakan adalah Raspbian Wheezy (Debian Base) karena merupakan standart *operating system* dari Raspberry Pi. Untuk mengakses Raspberry dipergunakan aplikasi Putty (Gambar 4.2) sebagai remote Raspberry melalui eth0 (IP DHCP) atau wlan0 (IP Static : 10.0.0.1).

| and the second second s |
|----------------------------------------------------------------------------------------------------|
| 🗗 pi@raspberrypi: ~                                                                                                    |
| login as: pi                                                                                                    |
| pi@192.168.76.101's password:                                                                                                    |
| Linux raspberrypi 3.6.11+ #371 FREEMPT Thu Feb 7 16:31:35 GMT 2013 armv61                                                                                                    |
| The programs included with the Debian GNU/Linux system are free software;                                                                                                    |
| the exact distribution terms for each program are described in the                                                                                                    |
| individual files in /usr/share/doc/*/copyright.                                                                                                    |
| Debian GNU/Linux comes with ABSOLUTELY NO WARRANTY, to the extent                                                                                                    |
| permitted by applicable law.                                                                                                    |
| Last login: Thu Jun 20 14:18:46 2013 from dhe-pc.connectify                                                                                                    |
| pi@raspberrypi - \$                                                                                                    |
|                                                                                                    |
|                                                                                                    |

Gambar 4.2 Putty

#### 4.3 Implementasi Raspberry Pi sebagai Server Proxy

Implementasi server proxy dalam *embedded system* Raspberry Pi menggunakan aplikasi proxy dasar yaitu squid3.

#### Konfigurasi Squid3

File konfigurasi squid3 adalah squid.conf.

Aturan yang diterapkan dalam konfigurasi untuk mengatur squid server proxy, sebagai berikut:

- 1. Pada saat jam kerja, social netwok, streaming dan portal download tidak dapat diakses. Daftar web yang tidak dapat diakses pada saat jam kerja berada dalam file kenablok.txt.
- 2. *Content* kata domain yang berbau pornografi dan judi tidak dapat diakses. Daftar *content* kata domain tersebut berada dalam file fullblok.txt.
- 3. IP server proxy 10.0.0.1 dengan port 3128.
- 4. Metode proxy yang digunakan adalah transparent/intercept proxy.

- 5. Cache memory yang digunakan 128 MB.
- 6. Besar maksimum objek yang disimpan di memory 128 KB
- 7. Directif yang digunakan untuk mengatur kapasitas memory dan kapasitas cache adalah heap GDSF (Greedy-Dual Size Frequency).
- Minimum objek yang disimpan sebesar 8 KB sedangkan maximum objek yang disimpan sebesar 4 MB.
- Mengijinkan jaringan WLAN (access point) 10.0.0/24 menggunakan cache.

Konfigurasi pada squid.conf sebagai berikut (Gambar 4.3).

```
http port 10.0.0.1:3128 intercept
cache mem 128 MB
maximum object size 4 MB
minimum object size 8 KB
cache_swap_low 90
cache swap high 95
maximum_object_size_in_memory 128 KB
cache_replacement_policy heap GDSF
memory replacement policy heap GDSF
cache_dir aufs /var/spool/squid3 4096 32 128
cache access log /var/log/squid3/access.log
cache log /var/log/squid3/cache.log
cache store log /var/log/squid3/store.log
coredump dir /var/spool/squid3
tcp outgoing address 10.0.0.1
#ADMINISTRATIF#
cache mgr delisukma@gmail/com
visible hostname ptiik.ub.ac.id/labsiskombot
#KENDALI AKSES#
#blok situs
acl kenablok url_regex -i "/etc/squid3/kenablok.txt"
acl fullblok url_regex -i "/etc/squid3/fullblok.txt"
#time setting
acl morning time MTWHF 08:00-11:59
acl afternoon time MTWHF 13:00-15:59
acl forbidden time SMTWHFA 00:00-24:00
http_access deny kenablok morning
http_access deny kenablok afternoon
http_access deny fullblok forbidden
http_access allow localnet
http access allow localhost
```

http access deny all acl localnet src 10.0.0.0/24 #TUNING refresh pattern -i .(html|htm|css|js) 1440 75% 40320 refresh pattern -i .(gif|png|jpg|jpeg|ico|bmp|tiff?) 10080 95% 43200 override-expire override-lastmod reload-into-ims ignore-reload ignore-no-cache ignore-private refresh\_pattern -i \.gif\$ 10080 90% 43200 override-expire override-lastmod reload-into-ims ignore-reload ignore-nocache ignore-private refresh\_pattern -i .jpg\$ 10080 95% 1440 override-expire
override-lastmod reload-into-ims ignore-reload ignore-nocache ignore-private refresh\_pattern -i .png\$ 10080 95% 1440 override-expire override-lastmod reload-into-ims ignore-reload ignore-nocache ignore-private refresh\_pattern -i .jpeg\$ 10080 90% 43200 override-expire override-lastmod reload-into-ims ignore-reload ignore-nocache ignore-private refresh pattern -i .bmp\$ 10080 90% 43200 override-expire override-lastmod reload-into-ims ignore-reload ignore-nocache ignore-private refresh\_pattern -i .psd\$ 10080 90% 43200 override-expire override-lastmod reload-into-ims ignore-reload ignore-nocache ignore-private refresh\_pattern -i .ad\$ 10080 90% 43200 override-expire override-lastmod reload-into-ims ignore-reload ignore-nocache ignore-private refresh\_pattern -i .gif\?\$ 10080 90% 43200 override-expire override-lastmod reload-into-ims ignore-reload ignore-nocache ignore-private refresh pattern -i .jpg\?\$ 10080 90% 43200 override-expire override-lastmod reload-into-ims ignore-reload ignore-nocache ignore-private refresh\_pattern -i .png\?\$ 10080 90% 43200 override-expire override-lastmod reload-into-ims ignore-reload ignore-nocache ignore-private refresh pattern -i .jpeg\?\$ 10080 90% 43200 override-expire override-lastmod reload-into-ims ignore-reload ignore-nocache ignore-private refresh pattern -i .psd\?\$ 10080 90% 43200 override-expire override-lastmod reload-into-ims ignore-reload ignore-nocache ignore-private refresh\_pattern -i \.psf\$ 1440 90% 43200 refresh\_pattern -i .html\$ 1440 90% 43200 refresh\_pattern -i .htm\$ 1440 90% 43200 refresh pattern -i \.swf\$ 1440 90% 43200 refresh pattern .\*\.(css)\$ 1440 90% 1440 ignoreno-cache override-expire override-lastmod ignore-private 1440 ignore-1440 90% refresh pattern .\*\.(js)\$ private refresh\_pattern -i \.xml\$ 1440 90% 43200 1440 20%

10080

refresh pattern ^ftp:

| refresh_pattern | ^gopher:        | 1440     | 0%    | 1440 | NH |
|-----------------|-----------------|----------|-------|------|----|
| refresh_pattern | -i (/cgi-bin/ \ | ?) 0     | 0%    | 0    |    |
| refresh_pattern |                 | 0        | 20%   | 4320 |    |
|                 | Combon 12 Vor   | figuradi | aquid |      |    |

#### Gambar 4.3 Konfigurasi squid

Daftar website yang termasuk dalam *blacklist* yang tidak dapat diakses pada jam-jam tertentu terdapat dalam file kenablok.txt. Berikut isi data dari file kenablok.txt (Gambar 4.4).

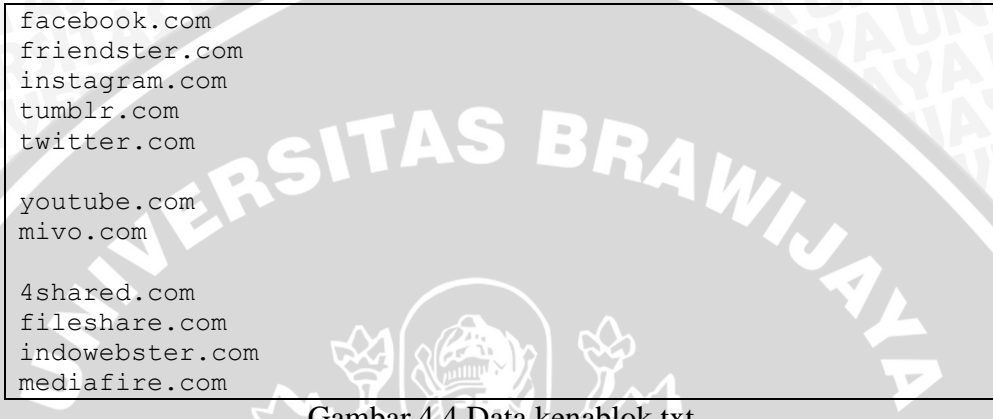

Gambar 4.4 Data kenablok.txt

Daftar content kata domain yang termasuk dalam blacklist yang tidak boleh diakses terdapat dalam file fullblok.txt. Berikut isi data dari file fullblok.txt (Gambar 4.5).

| Gambling                      |  |  |  |  |  |
|-------------------------------|--|--|--|--|--|
| judi                          |  |  |  |  |  |
| kotor                         |  |  |  |  |  |
| porno                         |  |  |  |  |  |
| porn                          |  |  |  |  |  |
| seks                          |  |  |  |  |  |
| sex                           |  |  |  |  |  |
| Combon 4.5 Data fullhlab text |  |  |  |  |  |

Gambar 4.5 Data fullblok.txt

Konfigurasi routing untuk mengarahkan client ke IP server proxy pada embedded system, sebagai berikut (Gambar 4.6).

```
/sbin/iptables -t nat -A PREROUTING -s 10.0.0.0/24 -d 0/0 -p
tcp -dport 80 -j DNAT -to-destination 10.0.0.1:3128
```

#### Gambar 4.6 Konfigurasi Routing

Konfigurasi network yang digunakan adalah sebagai berikut (Gambar 4.7).

```
auto lo
iface lo inet loopback
iface eth0 inet dhcp
```

```
#allow-hotplug wlan0
iface wlan0 inet static
address 10.0.0.1
network 10.0.0.0
up iptables-restore < /etc/iptables.ipv4.nat
Gambar 4.7 Konfigurasi network</pre>
```

### 4.4 Implementasi Raspberry Pi sebagai Access Point

*Embedded system* Raspberry Pi dimanfaatkan juga sebagai *access point* yang berfungsi untuk membuat jaringan WLAN terhadap *client*. File yang dibutuhkan untuk konfigurasi pembuatan *access point* adalah hostapd dan udhcpd.

### 4.4.1 Konfigurasi hostapd

Konfigurasi hostapd digunakan untuk membuat access point pada Raspberry pi. Konfigurasi hostapd ada pada Gambar 4.8.

```
#Basic configuration
interface=wlan0
ssid=wifi raspberry pi
channel=1
#WPA and WPA2 configuration
macaddr acl=0
auth algs=1
ignore broadcast ssid=0
wpa=2
wpa passphrase=raspi123
wpa key mgmt=WPA-PSK
wpa pairwise=TKIP
rsn pairwise=CCMP
#Hardware configuration
driver=rtl871xdrv
ieee80211n=1
hw mode=g
device name=RTL8188CUS
manufacturer=Realtek
beacon int=100
auth algs=3
wmm enabled=1
```

Gambar 4.8 Konfigurasi hostapd

## 4.4.2 Konfigurasi udhcpd

Konfigurasi udhcpd dipergunakan untuk menentukan IP Pool untuk *client* yang terhubung dengan WLAN Raspberry Pi. Konfigurasi udhcpd ada pada Gambar 4.9.

| Start     | 10.0.0.2                      | MAT  |
|-----------|-------------------------------|------|
| interface | wlan0                         |      |
| remaining | yes                           |      |
|           | Gambar 4.9 Konfigurasi udhepd | 1.10 |
|           |                               |      |
|           | ATAS BDA                      |      |
|           | 25 44                         |      |
|           |                               |      |
|           |                               |      |
|           |                               |      |
|           | $\mathcal{M}(\mathcal{A})$    |      |
|           |                               |      |
|           |                               |      |
|           |                               |      |
|           |                               |      |
|           |                               |      |
|           |                               |      |
|           |                               |      |
|           |                               |      |
|           |                               |      |
|           |                               |      |
|           |                               |      |
|           |                               |      |
|           |                               |      |
|           |                               |      |
|           |                               |      |
|           |                               |      |
|           |                               |      |
|           |                               |      |
|           |                               |      |
|           |                               |      |
|           |                               |      |
|           |                               |      |
|           |                               |      |
|           |                               |      |
|           |                               |      |
|           |                               |      |
|           |                               |      |
|           |                               |      |
|           |                               |      |
|           |                               |      |